## Anleitung

## IServ-Anmeldung und E-Mail-Umleitung auf das Mailkonto der Eltern

Im Nachfolgenden wird die Verwendung der Zugänge im IServ-System der Grundschule Engter beschrieben. Außerdem finden Sie eine Anleitung, wie Sie die E-Mails, die die Kinder über IServ bekommen, an Ihre Mail-Adresse weitergeleitet werden können. Bitte nehmen Sie sich kurz Zeit, die nachfolgenden Texte zu lesen und umzusetzen.

Vielen Dank für Ihre Mühe.

### Anmeldung am IServ-System

Anmeldung über: www.gs-engter.de/iserv

Benutzername (Account): vorname.nachname (ä=ae, ö=oe, ü=ue, ß=ss) Passwort ist das persönliche Geburtsdatum (TT.MM.JJJJ)

| ndsc                    | hule Eng           |             |
|-------------------------|--------------------|-------------|
| Grun                    | Stor.              |             |
|                         | 1 Color            |             |
|                         |                    |             |
| - internet              |                    |             |
|                         | 4                  |             |
| IServ-Anmeldung         |                    |             |
| Account                 |                    |             |
| Passwort                |                    |             |
| C Anmelden              | Angemeldet bleiben |             |
| 150                     |                    |             |
|                         |                    |             |
| IServ<br>Schaubild 1: A | Schulserver        |             |
| System der Schule       | (www.gs-engter.de  | -<br>/iserv |

# Neues Passwort setzen

Nach der Anmeldung werden Sie aufgefordert, ein neues Passwort zu vergeben. Dieses darf nicht zu einfach sein, sonst wird es vom System abgelehnt. Verwahren Sie dieses bitte sicher und gut, da die Erstellung eines neuen Passworts mit erheblichem Aufwand unsererseits verbunden ist und gerade in der Anfangszeit etwas dauern kann.

| -      |                                                                                                    |
|--------|----------------------------------------------------------------------------------------------------|
| 8      | Aus Sicherheitsgründen müssen Sie ihr Passwort<br>ändern, bevor Sie fortfahren können.                                                                                                    |
|        | Das Passwort darf Groß- und Kleinbuchstaben sowie<br>Ziffern und Zeichen enthalten, Umlaute sind nicht erlaubt.<br>Aus Sicherheitsgründen sollten Sie Ihr Passwort niemals<br>weitergeben und regelmäßig ändern. |
|        | Tipp: Je komplexer Ihr Passwort ist, deste kürzer darf es<br>sein.                                                                                                    |
| Passwo | ort wiederholen                                                                                                    |
|        |                                                                                                    |
|        |                                                                                                    |

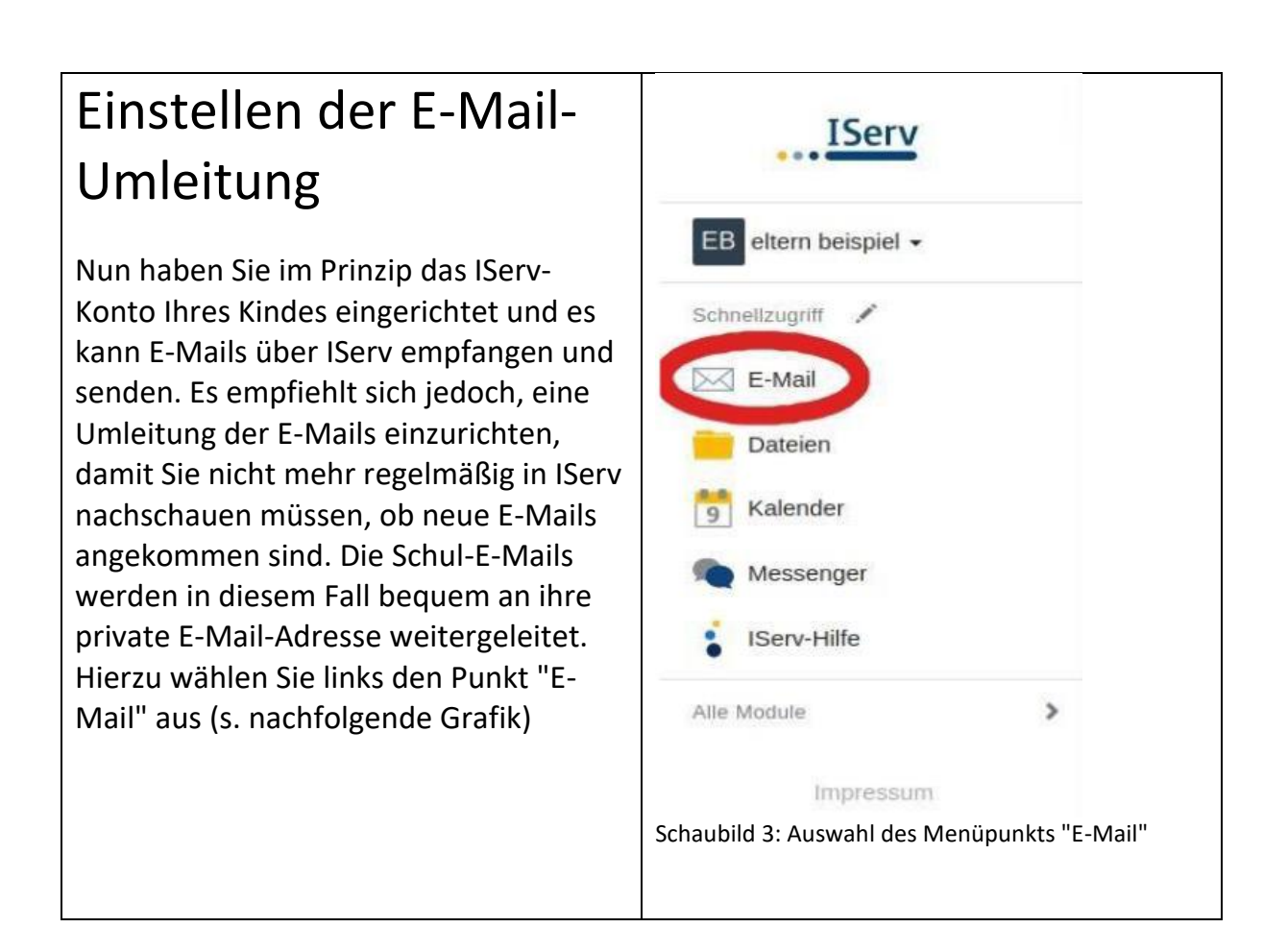

Nachfolgend wechseln Sie bitte zu den "Einstellungen" (s. nachfolgende Grafik)

|                      | A | = E-Mad = P                  | ustein  | an.e   |      |  |  |       |    | e    | Apps   | 011   |
|----------------------|---|------------------------------|---------|--------|------|--|--|-------|----|------|--------|-------|
| EB eltern beispiel + |   | 🖊 Verlassen                  | 6       | Postfa | cher |  |  |       | (  | ¢ Ei | nstell | ungen |
| Schneilzugriff 🖌     |   |                              |         |        |      |  |  | Suche | 0) |      | ٩      | •     |
| Dateien              |   | S -                          |         |        |      |  |  |       |    |      |        |       |
| Kalender             |   | Keine Nachrichten vorhanden. |         |        |      |  |  |       |    |      |        |       |
| Messenger            |   | 0 bis 0 von 0 El             | nträger | n      |      |  |  |       |    |      |        |       |
| IServ-Hilte          |   |                              |         |        |      |  |  |       |    |      |        |       |
| Vie Medule           | > |                              |         |        |      |  |  |       |    |      |        |       |
| Impressum            |   |                              |         |        |      |  |  |       |    |      |        |       |
|                      |   |                              |         |        |      |  |  |       |    |      |        |       |
|                      |   |                              |         |        |      |  |  |       |    |      |        |       |

#### Eintragung der Umleitungs-E-Mail

Hier können Sie recht weit unten die Umleitung aktivieren ("Eingehende E-Mails zu folgender Adresse umleiten:"). Dieses geschieht durch das Aktivieren des entsprechenden Kontrollkästchens. Weiterhin muss die Empfänger-E-Mail (also Ihre private E-Mailadresse) sehr sorgfältig in das entsprechende Feld eingetragen werden. Bitte kontrollieren Sie diesen Eintrag unbedingt, da Sie bei einer falsch eingetragenen E-Mail-Adresse keine E-Mails bekommen werden und Ihnen dieses kaum auffallen wird.

| IServ               | Informationen auf der Startseite anzeigen *                                                                                                    |
|---------------------|----------------------------------------------------------------------------------------------------|
|                     | Zeige Betreffzeilen der letzten 5 Nachrichten                                                                                                    |
| B eltern beispiel - | Signatur                                                                                                    |
| chnellzugriff 🖍     |                                                                                                    |
| E-Mail              |                                                                                                    |
| Dateien             | Abwesenheitsnotiz *                                                                                                    |
| 5 Kalender          | Ich bin derzeit abwesend.                                                                                                    |
| Messenger           | Automatisch mit der folgenden Nachricht auf eingehende E-Mails antworten:                                                                                                    |
| IServ-Hilfe         |                                                                                                    |
| le Module           | > E-Mail-Umleitung *                                                                                                    |
| Impressum           | <ul> <li>Datenschutzhinweis: E-Mail-Umleitungen können Konversationen an externe Dienste weiterleiten, während Absender eine interne Kommunikation erwarten. Bitte beachten Sie die Benutzerordnung und Dienstanweisungen Ihrer Organisation.</li> <li>Wichtiger Hinweis: Diese E-Mail-Adresse kann dem Absender angezeigt werden, wenn ein Fehler bei der Zustellung auftritt. Benutzen Sie keine Umleitungen, wenn Sie diese geheim halten wollen.</li> </ul> |
|                     | Eingehende E-Mails zu folgender Adresse umleiten:                                                                                                    |
|                     | eltern.extern@gmail.com                                                                                                    |
|                     | Eine Kopre                                                                                                    |
|                     | Speichern                                                                                                    |
|                     |                                                                                                    |

Zu guter Letzt müssen Sie sich nun noch vom System abmelden. Vielen Dank!